## PAS Inpatient - Allocating a patient to a bed in PAS

If a patient has not been allocated a bed upon admission, this process can be completed by selecting the patient from the Display patient on Ward (H I W D) option from your menu.

Select the **Display patient on Ward** (HIWD) menu, type the ward code and press **Ay** to Accept.

The Patients on Ward screen will display the patients in alphabetical order.

| HIWD2                                                                               | PATIENTS ON WARD                                                |                                                                                                | CACHÉ TESTCL                                                                                   |                                                            |                                                                           |  |
|-------------------------------------------------------------------------------------|-----------------------------------------------------------------|------------------------------------------------------------------------------------------------|------------------------------------------------------------------------------------------------|------------------------------------------------------------|---------------------------------------------------------------------------|--|
|                                                                                     | TRPOL - TR POLGOOTH WARD >>>>                                   |                                                                                                |                                                                                                |                                                            |                                                                           |  |
| No Surname                                                                          | Forenames                                                       | Unit Number                                                                                    | Adm.on Spec                                                                                    | Con <u>Sol</u>                                             | Exp.out                                                                   |  |
| 1 KISHOK<br>2 LANGLEY<br>3 LANSMERE<br>4 LAORTE<br>5 LAPWORTH<br>6 LAQUE<br>7 RUCAS | DIETER<br>BETTY<br>RICHARD<br>HENRI<br>HENRY<br>ALBERT<br>SIMON | CR C032218<br>CR C008702<br>CR C003023<br>CR C015612<br>CR C013174<br>CR C019719<br>CR C031846 | 04MAY11 07<br>30MAR11 17<br>14APR11 01<br>27MAY09 16<br>27MAY09 16<br>27MAY09 16<br>23FEB11 01 | SLAAL<br>KUMSI<br>BLAR<br>BRADJ<br>PARSW<br>PARSW<br>BARJN | 06JUL11<br>01JUL11<br>07JUL11<br>15JUL11<br>01JUL11<br>15JUL11<br>04JUL11 |  |
| enter detail number/Page Up/Page Down/Next Ward/BeD Manage n/eXit/Other [ ]         |                                                                 |                                                                                                |                                                                                                |                                                            |                                                                           |  |

If the ward display has a + at the bottom of the screen this indicates that there are more patients to be displayed. Type **P D** and press the return key to Page Down and **P U** and press the return key to Page Up. Alternatively press and hold the Ctrl key and Press the F3 key to Page down or press and hold the Ctrl key and press the F2 key to Page up.

To allocate a patient to a bed enter the screen prompt **B D M** (Bed Management) **plus the line number** that corresponds to the patient you wish to allocate a bed to e.g. B D M 2, then press Return or Enter.

| HIABS                          | ALLOCATE A PATIE                   | INT TO A BED SPACE          | CACHÉ TESTCL         |  |
|--------------------------------|------------------------------------|-----------------------------|----------------------|--|
| Current: CR C<br>Current Ward: | 008702 LANGLE<br>TRPOL - TR POLGOO | Y, BETTY 29<br>TH WARD Bay: | 9-NOV-1922 F<br>Bed: |  |
| Move to Bay/R                  | oom [ ]                            | Bed [ ]                     |                      |  |
| Accept/Change                  | /eXit[]                            |                             |                      |  |

In the **Move to Bay/Room** field enter the bay to which you are allocating the patient. Or press the F1 key to view a list of bays available.

**Bed**, – enter the bed number to which you are allocating the patient. Or press the F1 key to view a list of available beds in the selected Bay.

If you select a Side Room (S  $\mathbf{R}$ ) you will be prompted to enter a codes and free text reason for its selection.

Once the details are entered type **Ay** and press the return key to Accept. You will be returned to the Patients on Ward screen.

## To view the beds allocated to patients from the Patients on Ward screen

From the Patients on Ward screen type **O** for Other and press the return key, then type **N S** and press the return key for Next Screen.

| HIWD2                                 | PATIENTS (                  | ON WARD                   | CACHÉ       | TESTCL     |       |          |
|---------------------------------------|-----------------------------|---------------------------|-------------|------------|-------|----------|
| No Surname                            | TRPOL - TR POL<br>Forenames | GOOTH WARD<br>Unit Number | <pre></pre> | <<<<br>Con | Bay/R | loom Bed |
| 1 KISHOK                              | DIETER                      | CR C032218                | 04MAY11 07  | SLAAL      |       |          |
| 2 LANGLEY                             | BETTY                       | CR C008702                | 30MAR11 17  | KUMSI      | SR    | SR1      |
| 3 LANSMERE                            | RICHARD                     | CR C003023                | 14APR11 01  | BLAR       |       |          |
| 4 LAORTE                              | HENRI                       | CR C015612                | 27MAY11 16  | BRADJ B    | B1    |          |
| 5 LAPWORTH                            | HENRY                       | CR C013174                | 27MAY11 16  | PARSW      |       |          |
| 6 LAQUE                               | ALBERT                      | CR C019719                | 27MAY11 16  | PARSW      |       |          |
| 7 RUCAS                               | SIMON                       | CR C031846                | 23FEB11 01  | BARJN      |       |          |
| Next Screen/Previous Screen/Other [ ] |                             |                           |             |            |       |          |
|                                       |                             |                           |             |            |       |          |

The Bay and Beds will be displayed to the right of the screen.

To sort into bay/bed order press **N S** and press the return key. To return to alphabetical order press **P S**.

Online URL: <u>https://elearning.cornwall.nhs.uk/site/kb/article.php?id=259</u>